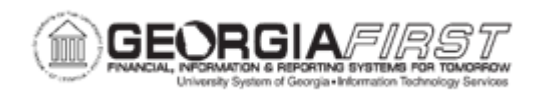

## AM.020.091 – ADDING AND TRACKING MAINTENANCE CONTRACTS

| Purpose                      | <ul> <li>To identify what must be in the system before entering maintenance contract information.</li> <li>To identify who may contract with a supplier to perform required maintenance.</li> <li>To add and track a maintenance contract.</li> </ul>                                                                                                    |
|------------------------------|----------------------------------------------------------------------------------------------------|
| Description                  | Either Purchasing or Property Control may contract with the supplier<br>to perform required maintenance. Therefore, the AM user may be<br>notified of the need to record this information by Purchasing or from<br>within their own department.<br>The information in this page helps track maintenance contracts.<br>Users can enter this information when the asset was issued, when<br>the asset expires, what the institution paid for the asset, had to pay |
|                              | for the asset, and the vendor honoring the contract. Users can also<br>identify the person who is responsible for ensuring the assets<br>covered by this contract are maintained and repaired as required.                                                                                                    |
|                              | This feature for Maintenance Contracts is optional and not all assets<br>will have maintenance contracts associated with them. However,<br>some institutions will want to add and track maintenance contracts as<br>an additional property management feature.                                                                                                    |
| Security Role                | BOR_AM_SERV_RPR                                                                                                    |
| Dependencies/<br>Constraints | The supplier must be in the system prior to the user entering<br>maintenance contract information for this supplier. If this supplier<br>does not exist in the system, Purchasing or Payables will typically<br>enter the supplier in the system.                                                                                                    |
| Additional<br>Information    | None                                                                                                    |

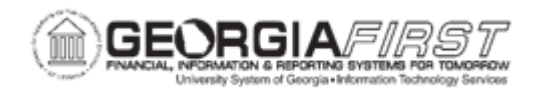

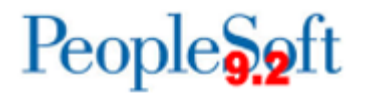

## **Procedure**

Below are step by step instructions on how to add and track maintenance contracts.

| Step | Action                                                                                                    |
|------|----------------------------------------------------------------------------------------------------|
| 1.   | Click the NavBar icon.                                                                                                    |
| 2.   | Click the Menu icon.                                                                                                    |
| 3.   | Click the Asset Management link.                                                                                                    |
| 4.   | Click the Service and Maintenance link.                                                                                             |
| 5.   | Click the Maintenance Contract Terms link.                                                                                          |
| 6.   | Click the Add a New Value tab.                                                                                                    |
| 7.   | Enter information in the <b>SetID</b> field, <b>Supplier ID</b> field, and <b>Contract</b> field, then click the <b>Add</b> button. |
| 8.   | Enter effective date in Effective Date field.                                                                                       |
| 9.   | Click the Status dropdown menu and select "Active."                                                                                 |
| 10.  | Enter any additional information about the maintenance contract.                                                                    |
| 11.  | Click the Save button.                                                                                                    |